## Instrukcja zamawiania czasopism w Katalogu Biblioteki (Primo)

Aby zamówić czasopisma w katalogu, należy się zalogować.

Login to:

- ID z karty czytelnika dla posiadaczy Karty Czytelnika Biblioteki
- PESEL dla posiadaczy konta bibliotecznego na Warszawskiej Karcie Miejskiej lub Elektronicznej Legitymacji Studenckiej lub dla posiadaczy Karty Czytelnika Biblioteki założonej po 23.11.2023 r.

1. W polu wyszukiwania wpisujemy tytuł czasopisma.

Po lewej stronie znajdują się fasety umożliwiające zawężenie wyników. Rozwijamy pole "Forma i typ" i wybieramy "Czasopisma".

2. Klikamy w interesujący nas tytuł i wybieramy opcję "Może być dostępne".

| E mann                                                | CZASOPISMO     Revszwenek Polska / [red. nacz. Tomasz Wróblewski].     Wróblewski, J. Komasz. Redakcja   Avel Springer Polska 2001-1   Winzawa : Avel Springer Polska  2001, 1 (8:09)- Archware EWS yklowskiej Biereise     Bis Sprawdź dostępnodć w 1_Bbiloteka na Koszykowej Magazyn Wydawnictw Periodycznych (P:3715Z) i inne lokalizacje > | 0<br>0<br>1<br>1<br>1<br>1<br>0 |
|-------------------------------------------------------|----------------------------------------------------------------------------------------------------|---------------------------------|
| Zawężanie wyników                                     |                                                                                                    | a                               |
| Sortuj według związku z term                          | Dostęp do wersji cyfrowej                                                                                                    |                                 |
| Lokalizacja v                                         |                                                                                                    | •                               |
| Dostępność ~                                          | Znajdź                                                                                                    |                                 |
| Porma i typ 🗸                                         | LOKALIZACJE                                                                                                    |                                 |
| X                                                     | 1_Biblioteka na Koszykowej<br>Może tyć dostępne , Magazyn Wydawnictw Petrodycznych ; P37152                                                                                                    |                                 |
| Collabora V<br>Przymaliszkowski kulturowa<br>Termet v | 1_Biblioteka na Koszykowej<br>Może być dosłępne, Magazyn Wydawnictw Periodycznych ; P.37152.<br>Zasoby : 2001 nr 1-16/17<br>Wyświett więcej                                                                                                    |                                 |
| Temat: Miejsce 🗸                                      |                                                                                                    |                                 |
| Temat: Dzleło ~                                       | dostępne w innych Bibliotekach $\checkmark$                                                                                                    |                                 |
| Temat: Czas 🗸                                         | Europejskie Centrum Solidaności. Instytucja<br>sorawdź dosteoność w tei bibliotece                                                                                                    |                                 |
| Dziedzina i ujęcie ~                                  | Książnica Pomorska im. Stanisława Staszica w Szczecinie                                                                                                    |                                 |

Kiedy jesteśmy już zalogowani, klikamy w interesujący nas rok i wybieramy przycisk ZAMÓW, następnie WYŚLIJ ZAMÓWIENIE.

|                              | CZASOPISMO CZASOPISMO CZASOPISMO CZASOPISMO CZASOPISMO CZASOPISMO CZASOPISMO CZASOPISMO Newszeweck, Polska / (red., nacz. Tomasz Wróblewski], Wołowskie, Tomasz, Redakcja   Axel Springer Polska 2001-   Warszawa: Axel Springer Polska   2001, 1 (B.09) Archiwum Ewy Sukowskie, Bierezin Bill Sprawdź dostępności w 1_BBiblioteka na Koszykowej Magazyn Wydawnictw Periodycznych (P.37152) i inne lokalizacje > |  |
|------------------------------|----------------------------------------------------------------------------------------------------|--|
| Zawężanie wyników            |                                                                                                    |  |
| Sortuj według związku z tema | Dostęp do wersji cyfrowej                                                                                                    |  |
| Dostępność ~                 | Znajdź                                                                                                    |  |
| Forma i typ ~                | ZAMÓWIENIE: Zamów inny zeszyt lub egzemplarz                                                                                                    |  |
| $\mathbf{X}$                 | POWRÓT DO LOKALIZACJI                                                                                                    |  |
|                              | EGZENIPLAREZ W TEJ LOKALIZACJI<br>1_Biblioteka na Koszykowej<br>Moze tyć dostgene Magazyn Wydawnictw Periodycznych ; P:37152<br>od ^ 2020 do ^ 2023                                                                                                    |  |
| Temat ~                      | Egzemplarz dostępny (zamówienie: 0) 2020 m. 1-2 Zamów 🗸                                                                                                    |  |
| Temat: Miejsce 🗸             | Egzemplarz dostępny (zamówienie: 0) 2020 m. 3-4 Zamówie                                                                                                    |  |
| Temat: Dzieło 🗸              | Udostępniany na miejscu (wolny dostęp)                                                                                                    |  |
| Temat: Czas 🗸                | Egzemplarz dostępny (zamówienie: 0) 2020 m. 5-6 Zamów V<br>Udostępniany na miejscu (wolny dostęp)                                                                                                    |  |
| Dziedzina i ujęcie v         | Egzemplarz dostępny (zamówienie: 0) 2020 m. 7-8                                                                                                    |  |
| Język ~                      | Udostępniany na miejscu (wolny dostęp)                                                                                                    |  |
| Czas powstania dziela 🗸      | Egzemplarz dostępny (zamówienie: 0) 2020 m. 9-10 Zamów 🗸                                                                                                    |  |
| Data wydania 🔨               |                                                                                                    |  |

Pojawi się informacja: Twoje zamówienie zostało pomyślnie złożone. Na swoim koncie możesz sprawdzić status zamówienia.

3. Jeśli w spisie roczników nie znajdziemy interesującego nas numeru czasopisma wybieramy opcję "Zamów inny zeszyt lub egzemplarz".

|                              | CZASOPISMO<br>Newsweck Polska / [red. nacz. Tomasz Włróbiewski].<br>Włobiewski, Tomasz Redakcja   Akel Springer Polska<br>2001 -   Warszwa: -Akel Springer Polska   2001, 1 (9.09).<br>Archiwum Ewy Sulkowskiej Bierezin<br><b>Bi Sprawd Gostpolski</b> - [ Biblioteka na Koszykowej Magazyn Wydawnictw Periodycznych (P.37152) i inne lokalizacji<br>Ø Dostępny online > | e >   |        |
|------------------------------|----------------------------------------------------------------------------------------------------|-------|--------|
| zawęzanie wynikow            |                                                                                                    |       |        |
| Sortuj według związku z tema | Dostęp do wersji cyfrowej                                                                                                    |       |        |
| Lokalizada v                 |                                                                                                    |       |        |
| Lokanzacja                   |                                                                                                    |       |        |
| Dostępność 🗸                 | Znajdź                                                                                                    |       |        |
| Forma i typ 🗸                | ZAMÓWIENIE: Zamów inny zeszyt lub egzemplarz                                                                                                    |       |        |
| Autor TV a v                 |                                                                                                    |       |        |
| $\sim$                       | EGZEMPI ABZE W TE LI OKALIZAC II                                                                                                    |       |        |
|                              | 1 Biblioteka na Koszykowei                                                                                                    |       |        |
|                              | Może być dostępne Magazyn Wydawnictw Periodycznych ; P.37152<br>od:^ 2020 do.^ 2023                                                                                                    | T     | Ξ≎     |
| Przynależność kulturowa      | Formation de deservices (activitation de                                                                                                    |       |        |
| Temat 🗸                      | Egzemplarz dostępny (zamowienie: 0) 2020 m. 1-2<br>Udostępniany na miejscu (wolny dostęp)                                                                                                    | Zamów | $\sim$ |
| Temat: Miejsce ~             | Egromolarz doctorow (zamówionia: 0) asso – a t                                                                                                    |       |        |
| Temat: Dzieło ~              | Udostępniany na miejscu (wolny dostęp)                                                                                                    | Zamów | ~      |
| Tamah Casa                   | Egzemplarz dostepny (zamówienie: 0) 2020 m 5-6                                                                                                    |       |        |
| iemai, ozas v                | Udostępniany na miejscu (wolny dostęp)                                                                                                    | Zamów | ~      |
| Dziedzina i ujęcie 🗸         | Eazemplarz dostępny (zamówienie: 0) 2020 m. 7-8                                                                                                    | 7     |        |
| Język ~                      | Udostępniany na miejscu (wolny dostęp)                                                                                                    | Zamow | ~      |
| Czas powstania dzieła 🗸      | Egzemplarz dostępny (zamówienie: 0) 2020 m. 9-10                                                                                                    | Zamów |        |
| Data wydania 🔿               | Udostępniany na miejscu (wolny dostęp)                                                                                                    | Lanot | ~      |
|                              |                                                                                                    |       |        |

W polu "Opis" należy wpisać sygnaturę, rocznik i zeszyt zamawianego czasopisma i wybrać przycisk WYŚLIJ ZAMÓWIENIE

Pojawi się zielony pasek z napisem Twoje zamówienie zostało pomyślnie złożone. Na swoim koncie możesz sprawdzić status zamówienia, a na adres e-mail przyjdzie informacja o złożonym zamówieniu.

4. W czytelni odbieramy zamówienie od bibliotekarza, a po skończonej pracy zwracamy je. Czasopisma można zamawiać tylko do czytelni, w której są zlokalizowane i tylko w niej można z nich korzystać.

Czasopisma z lokalizacją Dział Sztuki, Rzemiosł Artystycznych i Kartografii, Czytelnia Varsavianów im. W. Bartoszewskiego, Czytelnia Podręczna im. F. Czerwijowskiego można zamówić u dyżurującego bibliotekarza.